## Pesquisar Itens do Movimento do Arrecadador

Esta opção do sistema permite pesquisar itens do movimento do arrecadador. Trata-se de uma facilidade da funcionalidade Efetuar Análise do Movimento dos Arrecadadores, no caminho Gsan > Arrecadação > Movimento dos Arrecadadores > Efetuar Análise do Movimento dos Arrecadadores.

Informar, pelo menos, um dos parâmetros de pesquisa relacionados abaixo e clique no botão

## Pesquisar

| Pesquisar itens do Movimento do Arrecadador     |                                                                                     |                                                                                |                                                                   |  |
|-------------------------------------------------|-------------------------------------------------------------------------------------|--------------------------------------------------------------------------------|-------------------------------------------------------------------|--|
| Preencha os campos para pesquisar um movimento: |                                                                                     |                                                                                |                                                                   |  |
| Imóvel:                                         | 8                                                                                   |                                                                                |                                                                   |  |
| Itens:                                          | <ul> <li>Com</li> <li>Ocorrência</li> <li>Aceitos</li> <li>Sem Diferenca</li> </ul> | <ul> <li>Sem Ocorrência</li> <li>Não Aceitos</li> <li>Com Diferenca</li> </ul> | <ul><li>Todos</li><li>Todos</li><li>Todos</li><li>Todos</li></ul> |  |
| Forma de Arrecadação:                           |                                                                                     | •                                                                              |                                                                   |  |
| Limpar                                          |                                                                                     |                                                                                | Pesquisar                                                         |  |

## Preenchimento dos Campos

| Campo       | Orientações para Preenchimento                                                                                                    |  |  |  |
|-------------|----------------------------------------------------------------------------------------------------|--|--|--|
|             | Informe a matrícula do imóvel, ou clique no botão 🗣 para selecionar a matrícula desejada. A identificação do imóvel será exibida no campo ao lado. |  |  |  |
| Imóvel      | Para apagar o conteúdo do campo, clique no botão 🕙 ao lado do campo em<br>exibição.                                                                |  |  |  |
|             | Para obter detalhes sobre o preenchimento do campo "Matrícula do Imóvel", clique no hiperlink Pesquisar Imóvel.                                    |  |  |  |
|             | Selecione as opções que julgar necessárias:                                                                                                    |  |  |  |
| ltens       | * Com Ocorrência; Sem Ocorrência; Todos.<br>* Aceitos; Não Aceitos; Todos.<br>* Sem Diferença; Com Diferença; Todos                                |  |  |  |
| Forma de    | Selecione uma das opções disponibilizada pelo sistema.                                                                                             |  |  |  |
| Arrecadação | Em seguida, clique no botão Pesquisar                                                                                                    |  |  |  |

, o sistema exibe a tela contendo os itens que atenderam aos

Após clicar no botão Pesquisar parâmetros informados.

| Consultar Itens do Movimento dos Arrecadadores |                |                         |                          |            |                   |                    |                      |          |
|------------------------------------------------|----------------|-------------------------|--------------------------|------------|-------------------|--------------------|----------------------|----------|
| Registro                                       | Mat.<br>Imóvel | ldent.<br>Imóvel/Client | e Tipo de Pag.           | Ocorrência | Ind.<br>Aceitação | VI no<br>Movimento | VI dos<br>Pagamentos |          |
| G                                              | 67321405       | 67321405                | CONTA                    | <u>OK</u>  | ACEITO            | 19,72              | 19,72                |          |
| G                                              | 9852468        | 09852468                | CONTA                    | <u>OK</u>  | ACEITO            | 292,52             | 292,52               |          |
| G                                              | 9985972        | 09985972                | CONTA                    | <u>ОК</u>  | ACEITO            | 75,03              | 75,03                |          |
| G                                              | 9845593        | 09845593                | CONTA                    | <u>OK</u>  | ACEITO            | 19,29              | 19,29                |          |
| G                                              | 9985670        | 09985670                | CONTA                    | <u>ок</u>  | ACEITO            | 60,32              | 60,32                |          |
| G                                              | 10093430       | 10093430                | CONTA                    | <u>OK</u>  | ACEITO            | 40,62              | 40,62                | Ξ        |
| G                                              | 9882065        | 09882065                | CONTA                    | <u>ок</u>  | ACEITO            | 40,31              | 40,31                |          |
| G                                              | 9965645        | 09965645                | CONTA                    | <u>OK</u>  | ACEITO            | 19,67              | 19,67                |          |
| G                                              | 9920625        | 09920625                | CONTA                    | <u>ок</u>  | ACEITO            | 19,29              | 19,29                |          |
| G                                              | 10069939       | 10069939                | CONTA                    | <u>OK</u>  | ACEITO            | 100,80             | 100,80               |          |
| G                                              | 75037465       | 75037465                | CONTA                    | <u>ок</u>  | ACEITO            | 74,37              | 74,37                |          |
| G                                              | 9881387        | 09881387                | DOCUMENTO DE<br>COBRANÇA | <u>ок</u>  | ACEITO            | 42,30              | 42,30                |          |
| G                                              | 6943969        | 06943969                | CONTA                    | <u> </u>   | ACEITO            | 26,58              | 26,58                |          |
| G                                              | 9874879        | 09874879                | CONTA                    | <u>OK</u>  | ACEITO            | 7,98               | 7,98                 |          |
| G                                              | 9887318        | 09887318                |                          | 0K         |                   | 7 98               | 7 98                 | ž –      |
| Voltar                                         | Fecha          | ar                      |                          |            |                   |                    |                      | <b>B</b> |

Ao clicar no hiperlink do campo "Ocorrência", tela "Consultar Itens do Movimento dos Arrecadadores", acima, o sistema exibe a tela de "Consultar Itens do Movimento dos Arrecadadores", abaixo:

•

| Consultar Itens do Movimento dos Arrecadadores          |                                                 |  |  |  |  |
|---------------------------------------------------------|-------------------------------------------------|--|--|--|--|
|                                                         |                                                 |  |  |  |  |
| Código do Registro:                                     | G                                               |  |  |  |  |
| Nome do Arrecadador:                                    | BANCO DO BRASIL S/A                             |  |  |  |  |
| Identificação da agência/conta/dígito<br>creditado:     | 323440000028681                                 |  |  |  |  |
| Data de pagamento:                                      | 16/02/2007                                      |  |  |  |  |
| Data prevista para o crédito:                           | 22/02/2007                                      |  |  |  |  |
| Valor recebido:                                         | 60,32                                           |  |  |  |  |
|                                                         |                                                 |  |  |  |  |
| Dados do Conteúdo do Código de Barra                    |                                                 |  |  |  |  |
| Produto:                                                | 8                                               |  |  |  |  |
| Segmento:                                               | 2                                               |  |  |  |  |
| Valor Real ou Referência:                               | 6                                               |  |  |  |  |
| Dígito Verificador Geral:                               | 1                                               |  |  |  |  |
| Valor do Pagamento:                                     | 60,32                                           |  |  |  |  |
| Tipo de Pagamento:                                      | CONTA                                           |  |  |  |  |
| Identificação do Pagamento:                             |                                                 |  |  |  |  |
| Localidade:                                             | 60                                              |  |  |  |  |
| Imóvel:                                                 | 9985670                                         |  |  |  |  |
| Mês/Ano de referência da conta:                         | 01/2007                                         |  |  |  |  |
| Dígito verificador da conta (Módulo                     | 1                                               |  |  |  |  |
| 10).                                                    |                                                 |  |  |  |  |
|                                                         | 0.40                                            |  |  |  |  |
| Valor da tarifa:                                        | 0,42                                            |  |  |  |  |
| Número sequencial de registro (NSR):                    | 0000005                                         |  |  |  |  |
| Código da agência arrecadadora:                         | 0067                                            |  |  |  |  |
| Forma de arrecadação/captura:                           | ARRECADAÇÃO ELETRÔNICA                          |  |  |  |  |
| Número de autenticação caixa ou<br>código de transação: | A6B4699FD88ECC4B                                |  |  |  |  |
| Forma de pagamento:                                     | 1                                               |  |  |  |  |
| Nome da agência:                                        | BANCO DO BRASIL S/A                             |  |  |  |  |
| Pagamentos                                              |                                                 |  |  |  |  |
| Documento Dt Pag Localidade                             | Imóvel Cliente Ref Pagto Déhito VI Pag Situação |  |  |  |  |
| Voltar                                                  | interes energies contro en rugi ontudição       |  |  |  |  |

Ao clicar no botão 🤎 tela "Consultar Itens do Movimento dos Arrecadadores", o sistema gera o relatório "Itens do Movimento do Arrecadador", conforme modelo abaixo:

|          | Itens do Movimento do Arrecadador<br>Nome do Arrecadador: BANCO DO BRASIL S/A                            |                      |                   |                   |                | PAG 1/52<br>10/03/2014<br>14:56:49 |                      |
|----------|----------------------------------------------------------------------------------------------------|----------------------|-------------------|-------------------|----------------|------------------------------------|----------------------|
| Imövel:  | növel: Ocorrëncia: Todos Aceitos: Todos Diferença: Todos<br>Forma de Arrecadação: ARRECADACAO ELETRONICA |                      |                   |                   |                |                                    | iodos                |
| Registro | Mat.Imôvel                                                                                               | Ident.Imövel/Cliente | Tipo de Pagamento | Ocorrência        | Ind. Acei taçã | ão Valor no Movimento              | Valor dos Pagamentos |
| G        | 67321405                                                                                                 | 67321405             | CONTA             | OK                | ACEITO         | 19,72                              | 19,72                |
| G        | 9852468                                                                                                  | 09852468             | CONTA             | OK                | ACEI TO        | 292,52                             | 292,52               |
| G        | 9985972                                                                                                  | 09985972             | CONTA             | OK                | ACEI TO        | 75,03                              | 75,03                |
| G        | 9845593                                                                                                  | 09845593             | CONTA             | OK                | ACELTO         | 19,29                              | 19,29                |
| G        | 9985670                                                                                                  | 09985670             | CONTA             | OK                | ACELTO         | 60,32                              | 60,32                |
| G        | 10093430                                                                                                 | 10093430             | CONTA             | OK                | ACEITO         | 40,62                              | 40,62                |
| G        | 9882065                                                                                                  | 09882065             | CONTA             | OK                | ACEI TO        | 40,31                              | 40,31                |
| G        | 9965645                                                                                                  | 09965645             | CONTA             | OK                | ACEI TO        | 19,67                              | 19,67                |
| G        | 9920625                                                                                                  | 09920625             | ATHOD             | OK                | ACEI TO        | 19,29                              | 19,29                |
| G        | 10069939                                                                                                 | 10069939             | ATHOD             | OK                | ACEI TO        | 100,80                             | 100,80               |
| G        | 75037465                                                                                                 | 75037465             | ATHOD             | OK                | ACEI TO        | 74,37                              | 74,37                |
| G        | 9881387                                                                                                  | 09881387             | DOCUMENTO DE      | OK                | ACELTO         | 42,30                              | 42,30                |
| G        | 6943969                                                                                                  | 06943969             | CONTA             | OK                | ACELTO         | 26,58                              | 26,58                |
| G        | 9874879                                                                                                  | 09874879             | CONTA             | OK                | ACELTO         | 7,98                               | 7,98                 |
| G        | 9887318                                                                                                  | 09887318             | CONTA             | OK                | ACELTO         | 7,98                               | 7,98                 |
| G        | 9841695                                                                                                  | 09841695             | CONTA             | OK                | ACELTO         | 19,29                              | 19,29                |
| G        | 9954040                                                                                                  | 09954040             | CONTA             | OK                | ACELTO         | 19,29                              | 19,29                |
| G        | 56094903                                                                                                 | 56094903             | CONTA             | CONTA INEXISTENTE | ACELTO         | 15,73                              | 15,73                |
| G        | 9874879                                                                                                  | 09874879             | CONTA             | OK                | ACELTO         | 8,13                               | 8,13                 |
| G        | 22836730                                                                                                 | 22936730             | CONTA             | OK                | ACELTO         | 21,84                              | 21,84                |
| G        | 9825835                                                                                                  | 09825835             | CONTA             | OK                | ACEITO         | 19,88                              | 19,88                |

## Clique aqui para retornar ao Menu Principal do GSAN

From:

https://www.gsan.com.br/ - Base de Conhecimento de Gestão Comercial de Saneamento

Permanent link: https://www.gsan.com.br/doku.php?id=ajuda:pesquisar\_itens\_do\_movimento\_do\_arrecadador&rev=1426013638

Last update: **31/08/2017 01:11** 

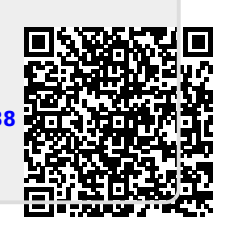